# 情報基礎実習 第3回 表計算とグラフ作成

2013 年 5 月 9 日, 5 月 10 日 担当教員:逸村裕 TF:池田光雪

# 復習

この PDF 文書には「印刷禁止」が設定してある。第1回で学習した Adobe Acrobat を 用いたセキュリティ設定の知識を利用してこの文書からセキュリティ設定を解除し、プリ ンタで印刷せよ。方法の概略は次の通り。

- http://klis.tsukuba.ac.jp/jk13/ から第3回目のテキスト(2013\_03.pdf)をダウンロー ドする
- Adobe Acrobat を用いてセキュリティ設定を削除する。パスワードは JK13 である

# 本日の実習の狙い

- 表計算ソフトウェア(Microsoft Excel 2010、以下 Excel)の基本的な使い方を身につける
- 表、グラフ形式でのデータ提示の方法について考える習慣を持つ
- 表計算ソフトウェアを用いたグラフの作成方法を身につける

# 本日の実習内容

- プリントをよく読み、表形式を用いたデータの表現方法を理解する
- いくつかの数値データを使って Excel の仕組みを理解する
- 表形式のデータを含む Web ページと、規則的なデータを Excel に取りこんで加工する
- 大体の仕組みを理解したら、テキスト p.9 の出席確認課題を行う
- 棒グラフと折れ線グラフを描く

なお、本日の実習の内容は『共通科目「情報(実習)」の手引き 2013 年度』(以下、実習 の手引き)でもかなり詳しく解説されている。対応する箇所については適宜そのページ番 号を示したので、適宜参考にしてほしい。

# 1. 表

表とはデータを並べて示す方法の1つで、行(横方向の並び、row)と列(縦方向の並び、 column)から構成される。

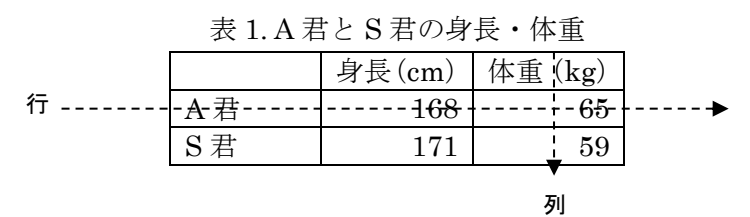

表形式の特長はデータの一覧性が高いことである(表1を「A君は身長168cm、体重65kg、 S君は身長171cm、体重59kg」と単に文字列で表現した場合と比べてみよ。また、2人で はなく100人の身長・体重の場合はどうなるか?)。データは表として整理することで、管 理のしやすさだけでなく、他者からの理解しやすさも向上する。

## 2. 表計算ソフトウェアとは

表計算ソフトウェア (spread sheet) とは表形式でデータを扱うためのソフトウェアであ る。数や計算式、文字を入力して表を作成して集計処理を行うほか、グラフ作成や簡単な データベース構築もできる。有名なものに Microsoft Excel、Numbers、三四郎、Lotus 1-2-3、 VisiCalc、Multiplan などがある。あるいは、存在した。

★用語解説

- ワークシート:表のこと。縦横の線でマス目に区切られている
- セル:マス目のこと。セルの位置は行の数字と列のアルファベットで指定する。たと えば、A列1行目のセルはA1、G列7行目のセルはG7と表す
- ブック:複数のワークシートをまとめたもの(標準は sheet1, sheet2, sheet3 からなる Book1)

## 3. Excel の起動と終了(実習の手引き p. 290)

- 起動 1:デスクトップにある Microsoft Excel 2010 のショートカットアイコンをダブル クリックする
- ・ 起動 2: [スタート]ボタンから「すべてのプログラム」→「Microsoft Office」→「Micro
   Office Excel 2010」と順に選択する
- 終了:[ファイル]タブから[終了]を選択する

# 4. 表の作成(実習の手引き p. 292-)

## 4.1 データの入力・修正・削除

数式やデータなどを入力する場合は、まず目的のセルを選択して、アクティブセルにす る必要がある。どのセルがアクティブセルか、あるいはどの範囲のセルを選択しているか は太枠で囲まれているかどうかなどで見分けることが可能である。マウスを使ってアクテ ィブセルを変更する場合はクリックすることで、複数のセルを選択するときはドラッグす ることでできる。また、矢印キーを使うとアクティブセルの移動ができる。シート全体を 選択するには、左上隅の何も表示されていないセルを選択する。隣り合っていないセル、 行、列を選択する場合は、[Ctrl]キーを押しながらクリックまたはドラッグする。

- 入力:データを入力するには、目的のセルをアクティブにし、キーボードからデータ を入力する。入力が終わったら Enter キーを押して入力データを確定させる。
- 修正:修正したいセルをアクティブにすると、そのセルの内容が数式バーに表示されるので、数式バーの中で修正する。新しいデータでセルの内容を置き換えたい場合は、入力と同じ要領で新しいデータを入力する。
- 削除:削除したいセルをアクティブにし、[Backspace]キーか[Delete]キーを押す。複数範囲のセルの内容を一気に消したい場合は、ドラッグや[Ctrl]キーを使って複数のセルを選択し、[Delete]キーを押す。

# 4.3 セルの書式 (実習の手引き p. 296-297)

各セルには数値、日付、時刻、文字列などの書式が設定されている。書式が違うと、同 じ「0」という入力に対しても、それぞれ「0」「1900/1/0」「0:00:00」「0」というように表 示が変わる。書式を変更するには、[ホーム]タブ内の「数値」からドロップダウンメニュー を選択し、望む書式を選択する(図1)。望む形式がない場合や細かい設定をする場合は[そ の他の表示形式(<u>M</u>)...]を選択する。なお、先頭に数字を含むデータを入力するとたいていは 日付や数値などの書式が内部で自動的に選択されるが、明示的に文字列を入力したい場合 はデータの先頭に「'」(アポストロフィー)を入れることで必ず文字列として認識される。

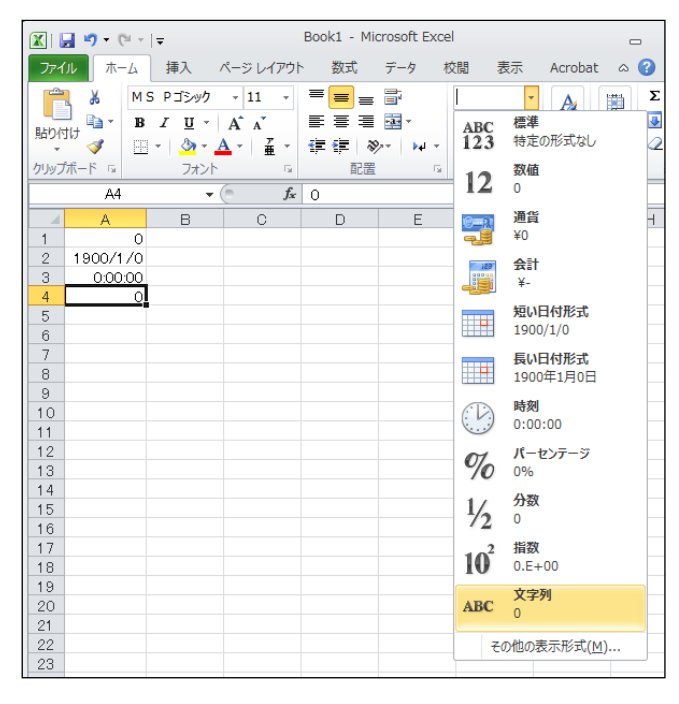

図 1. 書式の変更

# 4.2 計算(実習の手引き p.307-)

= で始まる計算式や関数を半角文字でセルに入力すると自動的に計算が行われ、入力し たセルに結果が表示される。また、計算式がセルを参照している場合、参照しているセル のデータを変更すると、計算結果やグラフにも自動的にその変更が反映される。

# 4.2.1 式入力による計算

| SUM |    |    | ▼ (= 🗙 🗸 🖍 =B2+C2+D2 |    |                          |  |
|-----|----|----|----------------------|----|--------------------------|--|
|     | A  | В  | С                    | D  | E                        |  |
| 1   | 氏名 | 生物 | 物理                   | 現社 | 合計                       |  |
| 2   | 青木 | 90 | 40                   | 80 | = <mark>B2+</mark> C2+D2 |  |
| 3   | 青山 | 50 | 70                   | 60 |                          |  |
| 4   | 小中 | 70 | 60                   | 80 |                          |  |
| _   |    |    |                      |    |                          |  |

図 2. 計算式の入力

- 例1) 青木の生物・物理・現社の合計点数を求める。
- 1) 合計結果を入れたいセル E2 を選択する。
- 合計点を求めるには「=B2+C2+D2」 と入力し、Enter キーを押す(図 1)。数式の先 頭には=をつける。

| E2 🔹 ( |    |    |    |    |     |
|--------|----|----|----|----|-----|
|        | A  | В  | С  | D  | E   |
| 1      | 氏名 | 生物 | 物理 | 現社 | 合計  |
| 2      | 青木 | 90 | 40 | 80 | 210 |
| 3      | 青山 | 50 | 70 | 60 |     |
| 4      | 小中 | 70 | 60 | 80 |     |
|        |    |    |    |    |     |

図 3. 計算が終了した状態

Enter キーを押した後、E2 のセルには計算式に基づいた合計が表示されるが、実際は入 力した数式(B2+C2+D2)が記憶されており(図2)、C2 などのセルの値を変更すると E2 の計算結果も自動的に変更される。

#### 4.2.2 関数

Excel には数学、文字列操作、統計に必要な関数が数多く準備されている。 例 2) SUM 関数を利用して青木の合計点を求める。

- 1) 結果を入れたいセルを選択する
- SUM 関数を使ってセル B2 から D2 の値を加算するには、セル E2 に「=SUM(B2:D2)」 と入力し(図 4)、Enter キーを押す。「セル 1:セル 2」とすることで、その 2 つのセル 間の範囲を選択することができる。たとえば、A1:A3 は A1, A2, A3 を、A1:B2 は A1, A2, B1, B2 をそれぞれ表す。

|   | SUM | -  | 🖱 🗙 🖌 fx | =SUM(B2 | :D2)                     |       |
|---|-----|----|----------|---------|--------------------------|-------|
|   | A   | В  | С        | D       | Е                        | F     |
| 1 | 氏名  | 生物 | 物理       | 現社      | 合計                       |       |
| 2 | 青木  | 90 | 40       | 80      | =SUM( <mark>B2:</mark> [ | 52)   |
| 3 | 青山  | 50 | 70       | SU      | M( <b>数值1</b> , [数       | 値2],) |
| 4 | 小中  | 70 | 60       | 80      |                          |       |
| _ |     |    |          |         |                          |       |

図 4. SUM 関数を用いて計算式を入力した状態

例3)青木の順位を求める

1) 各々の合計点を計算する

2) 青木の順位を求めるには、セル F2 に「=RANK(E2,E2:E4)」と入力する。

| SUM 👻 💮 🗙 🗸 🏂 |    |    |    | =RANK(E2 | 2, E2:E4) |         |            |     |
|---------------|----|----|----|----------|-----------|---------|------------|-----|
|               | A  | В  | С  | D        | Е         | F       | G          |     |
| 1             | 氏名 | 生物 | 物理 | 現社       | 合計        | 順位      |            |     |
| 2             | 青木 | 90 | 40 | 80       | 210       | ERANK   | E2:E4)     |     |
| 3             | 青山 | 50 | 70 | 60       | 180       | RANK(数值 | 直, 参照, [順序 | F]) |
| 4             | 小中 | 70 | 60 | 85,      | 215       |         |            |     |
| <b>_</b>      |    |    |    |          |           |         |            |     |

図 5. セル F2 への式の入力

関数は、[数式]タブの[関数の挿入]を使って入力できる。またよく使われる関数ならば「=」 を入力した後、数式バーの左(図 2, 4, 5 では「SUM」と表示されている部分)でも関数を 選択することができる。

代表的な関数を表2に示す。詳細な書式などは[関数の挿入]で関数を選択した後、「この 関数のヘルプ」をクリックすれば読むことができる。

| 関数名     | 目的       | 書式                     | 例              |
|---------|----------|------------------------|----------------|
| SUM     | 合計求める    | SUM(値もしくはセルの参照の並び)     | SUM(A1:A5)     |
| AVERAGE | 平均値を求める  | AVERAGE(値もしくはセルの参照の並び) | AVERAGE(A1:A6) |
| STDEV   | 標準偏差を求める | STDEV(値またはセル範囲の参照の並び)  | STDEV(B1:B5)   |
| MAX     | 最大の数値を返す | MAX(値もしくはセル参照の並び)      | MAX(A1:A5)     |

表 2. 代表的な関数

セルの参照は、「B2 から D2 」のように連続したセルの場合は「B2:D2」 と「:(コロン)」 で区切ってセル番号を入力する。「B2 F2 G2」のように不連続なセルの場合は「B2,F2,G2」 とセル番号を「, (カンマ)」で区切って入力する。

「A1」のようにセル番号を指定することを「セル参照」という。セル参照には「相対参照」と「絶対参照」がある。相対参照は「A1」のような指定方法で、コピーしたときに参照しているセル番号が自動的に変更される。たとえば、例2において E2のセル「=SUM(B2:D2)」をE3にコピーすると、「=SUM(B3:D3)」に変更される。例3のように、

コピーのときにセル番号が変わっては困る場合は絶対参照を用いる。絶対参照にするには 行または列の頭に「\$」記号をつける。例えば「B5」を絶対参照したい場合は、「\$B\$5」と 行と列の頭に\$記号をつける。また、列は固定したいが行は相対参照したい場合は、「\$B5」 とすればよい。相対参照と絶対参照を使いこなせるかどうかで作業のスピードが大きく変 わるため、この概念は必ずマスターすること。

#### 4.3 コピー

セルに記憶されている値や計算式をコピーするには、セルを選択して右クリックから[コ ピー]を選んだ後、目的のセルにカーソルを移動してまた右クリックをし、「貼り付けのオプ ション」から[貼り付け(P)]を選択する。コピーによって計算式内にあるセルの参照場所は 自動的に変更される。変更されては困る場合は、絶対参照にする。

計算式や関数が入っているセルは、計算対象のセルが変わることで値が変化する場合が ある。計算式の(現在の)値をコピーしたい場合は、「形式を選択して貼り付け(S)...」を選 んで、「値の貼り付け」の中から[値(V)]をクリックする。こうすれば、あたかも値を入力し たかのように扱える。値はどこへいっても値なので、他のセルの内容には影響されない。 Word などとは異なり、Excelの貼り付けではセルの内容が上書きされる。

列全体をコピーするには、最上段の「A」、「B」などをクリックして選択してからコピー する。行についても同様。コピーした列や行を貼り付けではなく挿入する際は、目的のセ ル(列、行)を選択し、右クリックして[コピーしたセルの挿入(<u>E</u>)]あるいは[コピーした列 (行)の挿入(<u>E</u>)]を選ぶ。なお、セルや列、行をコピーして、貼り付けや挿入ができる状態 の時は、コピーしたセルや列、行が黒い太枠ではなく回転する破線で表される。

# 5. データの並べ替え

たとえば例 2~5 のように成績を管理する場合など、ある列内のセルの値をもとに行の並び替えを行いたいときがある。そのような場合は「並び替え」機能を活用するとよい。

- 1) 並べ替えを行いたい範囲を選択し、[データ]タブ内の「並べ替えとフィルター」から[並 べ替え]を選択する
- 2)「並べ替え」ダイアログボックスが表示される(図6)ので、選択した範囲の先頭行を 並べ替えられる「データ」として解釈するか、データの「見出し」として解釈するかを 右上の「先頭行をデータの見出しとして使用する(H)」チェックボックスで指定する
- 3) 並び替えに使う「キー」(成績順であれば成績)と、キーの並べ替え順序(昇順または降順)を選び[OK]ボタンを押す。最優先されるキーが同じ値のセルが複数行ある場合などは、[レベルの追加(A)]をすることで「次に優先されるキー」が設定可能である(身長順で、身長が同じ場合はその中で体重順にするなど)

| 並べ替え                          |                              | ?                                 |
|-------------------------------|------------------------------|-----------------------------------|
| <ul> <li>しベルの追加(A)</li> </ul> | • 🗙 レベルの削除(D) 📭 レベルのコピー(C) 🧧 | ▼ オブション(②) マ 先頭行をデータの見出しとして使用する(日 |
| 列                             | 並べ替えのキー                      | 順序                                |
| 最優先されるキー                      | ▲ 値                          | ▼ 昇順 ▼                            |
|                               |                              |                                   |
|                               |                              | OK キャンセル                          |

図 6. 「並べ替え」ダイアログボックス

#### 6. Web ページや他のデータの読み込み

情報基礎実習のページ(http://klis.tsukuba.ac.jp/jk13/) にある Score.htm というリン クから、表形式のデータを含む Web ページを Excel に読み込んで加工しよう。まず Internet Explorer を起動して目的のページを表示させ、どのようなデータかを確認する。 確認ができたら、情報基礎実習のページに戻り Score.htm というリンクを右クリックし、 [対象をファイルに保存(A)...]を選び、HTML ドキュメントとしてダウンロードする。この ような表形式のデータを含む HTML ドキュメント (ファイル名の末尾は.htm, あるい は.html) を Excel で開くには、[ファイル]タブから[開く]で、ファイル名の隣のファイルの 種類を「すべての Web ページ」か「すべてのファイル」にすることで選択できるようにな る。さらに、開いたファイルを[ファイル]タブの[名前を付けて保存]から、Excel のファイ ル形式として、たとえば Score.xslx と保存すれば、以後は Excel のブックとして扱える。

カンマ(,) で区切られたテキストデータを CSV (Comma Separated Values) という。 カンマの代わりにタブを使ったものは TSV (Tab Separated Values)、半角スペースを使っ たものは SSV (Space Separated Values) というように様々なバリエーションがあるが、 これらを総称して CSV (Character Separated Values) と呼ぶ。少々ややこしい。カラム 位置 (左から何文字目か)が決まっているデータや、CSV のように規則性のあるデータは 単に[ファイル]タブから[開く]とするか、あるいは[データ]タブ内の「外部データの取り込 み」から[テキストファイル]を選択し、対話的にデータの構造を指定することで、簡単に Excel で読み込める。ただし、CSV はテキストファイルであるので、[開く]から CSV 形式 のファイルを選択したいときは「ファイルを開く」ウィンドウで、「すべての Excel ファイ ル」となっている右下の箇所を「テキストファイル」あるいは「すべてのファイル」に変 更する必要がある。

それでは、 http://klis.tsukuba.ac.jp/jk13/ にある作品名と出版年のデータである Works.csv<sup>1</sup>をダウンロードし、 Excel で色々と加工してみよう。なお、データはあくまで もサンプルであり、欠落があっても気にしないこと。

人には単に数値に見えても、コンピュータ上のデータには「数値」、「文字列」、「画像」

<sup>&</sup>lt;sup>1</sup>日下三蔵編. "ホシヅル図書館 年代順リスト". 星新一公式サイト. http://www.hoshishinichi.com/list/2.html, (参照 2013-05-08).

の3通りがありうる。Excel で計算やグラフ作成に使えるのは「数値」データである。Excel 上で数値を文字列に変換することも可能であるが、そうした場合画像同様一般的な計算は できないので注意が必要である。

また、インターネット上では、 abc.xls 、あるいは abc.xlsx のような Excel ファイルが そのまま公開されていることがあるが、 Virus が潜んでいる可能性があるのでむやみにダ ウンロードしてはいけない。本演習では扱わないが、Excel ではマクロと呼ばれる機能を駆 使することでゲームを作ることもできる。当然、この機能は Virus のように悪用すること も可能である。また特別な理由がない限り、Excel ファイルをそのまま公開するようなこ とはやめよう (教材は特別な理由だし、信頼できる人が作った入力用のフォームなども特 別である)。 Excel のブックにパスワードをつけて保護することもできる。

さらに、詳しくは演習第7回の「画像ファイルとWebの仕組み」で扱うが、Windows では拡張子という仕組みにより、ファイルとそれを扱うソフトウェアを関連付けることが できる。アイコンは、その拡張子に関連づけられたソフトウェア(「既定のプログラム」と いう)を表しており、その関連を変えたりソフトウェアのバージョンが違ったりするとア イコンも変わる。参考までに、全学計算機システムのデフォルト状態でのいくつかのアイ コンを図9に示す。全学計算機システム上でもソフトウェアの関連付けを変えれば(.csv の既定のプログラムをメモ帳にするなど)これらのアイコンも変わる。家などにパソコン がある人は、これらのアイコンと一緒かどうかを確認してみよう。

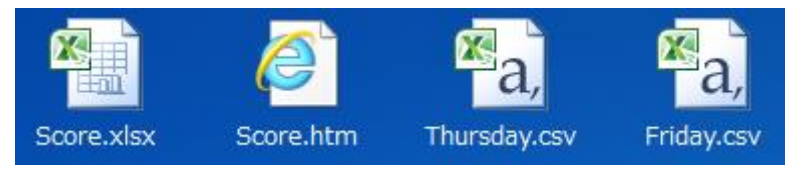

図 9. 全学計算機システムのデフォルト状態における XLSX ファイル、 HTML ファイル、CSV ファイルのアイコン

#### 7. 印刷

作成した表を印刷する場合は、Word と同様にまず[ファイル]タブから[印刷]を選ぶ。印 刷内容を確認するため、Office ボタン、「印刷(P)」、「印刷プレビュー(P)」とし、必要な結 果が得られていることを確認する。デフォルトではシートの拡大縮小はされずに印刷され るため、列が長い場合などは思わぬところで分割されて印刷される。拡大縮小をしてシー ト全体を1ページに収めたい場合や列、あるいは行のどちらかを1ページに収めたい場合 は、「設定」の一番下の[拡大縮小なし]をクリックし、[シートを1ページに印刷]などに変え る。第1回の演習で取り上げた「割り付け印刷」でも用紙1枚に収まるように印刷が可能 なため、使用した用紙の枚数という観点では同様の結果を得ることができるが、それぞれ がどのような状況の時により有効かは各自で考えてみよう。

表の一部だけを印刷する場合は、印刷したい範囲をドラッグして[ページレイアウト]タブ 内の「ページ設定」から[印刷範囲]→[印刷範囲の設定(<u>S</u>)]と選択する。

実際に印刷をする前にプレビュー画面をよく見て、無駄な出力をしないように留意せよ。

- 8. 出席確認課題:試行錯誤が必要!
- 1) 情報基礎実習のページ (http://klis.tsukuba.ac.jp/jk13/) から Book13.xlsx をダウンロ ードしなさい
- 2) Book13.xlsx の Sheet1 C 列、「やりたいこと」に書かれた内容を達成するにはどうすれ ばよいかを D 列「どうするか?」に入力しなさい。
  - (ア)背景色が黄色の項目は入力するのではなく、実際にその操作を行うこと
  - (イ) 25 行と 26 行の背景色が水色の部分には、「やりたいこと」内に記載されていないことを各自で調べ、「やりたいこと」と「どうするか?」をそれぞれ入力せよ
- 3) 2)が全てできたら、片面1枚(厳守!)に見やすく配置・印刷した出力をTAに提出しなさい。正しくできていればTAに受け取ってもらえるので、受け取ってもらえるまで頑張れ!

なお、Excel 2010 が標準的に扱うファイル名の末尾(拡張子という。また今度詳しく取 り扱う).xlsx だが、Excel 2003 以前が扱うファイル名の末尾は.xls である。一般に、新 しいバージョンのソフトで作られたファイル(.xlsx)は昔のバージョン(この場合はとり わけ、Excel2003 以前)で扱うことができないため、注意が必要である。

ヒント:

- ヘッダやフッタをつける(挿入、あるいは表示からページレイアウト)
- 印刷時、各ページの先頭に見出し(タイトル行)としてシートの第1行目を表示する (ページレイアウト)
- 別の Book にあるシートのコピー(両方の Book を開いておく)

# 9. グラフとは

グラフとは数値データを視覚的に表現することで、数字だけでは見えにくい情報を示す ことができるようにしたものである。代表的なグラフとしては棒グラフ(複数の項目の量 を比較する)、折れ線グラフ(量の変化を示す)、円グラフ(全体に占める各項目の割合を 示す)、散布図(データ全体の分布を示す)などがある。

# 10. グラフの作成

- グラフにしたいセルの範囲を選択する。シート全体に対してグラフを作成する場合は、 左上隅の空白のセルを選択する。
- 2) [挿入]タブ内の「グラフ」から、挿入したいグラフの種類を選ぶ。めぼしいものが無い 場合は[その他のグラフ]を選ぶ。すると、グラフが表示される。

グラフを修正する場合は、左クリックで修正したい領域を選択してから、右クリックしてメニューを出し、その中から望む操作を探す。また、グラフを選択している間は「グラフツール」として[デザイン][レイアウト][書式]というタブが増える。これらのタブから、

いろいろと設定を変更することも可能である。ただし、折れ線が1本だけのグラフの凡例 に「系列1」と書くような無意味ことはやめよう。一般には、グラフはシンプルなほど良 い(複雑なグラフは多くの場合作成者の説明抜きにはわからないので、とにかく「複雑」 ということしか伝えることができない)。グラフを削除するには、グラフを選択して [BackSpace]あるいは[Delete]キーを押せばよい。

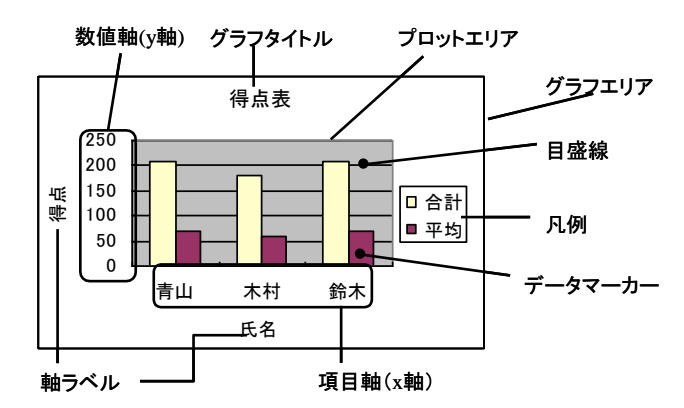

図 7. グラフの構成要素とその名称

図 7 のような簡単なデータと、それに対する棒グラフを作成し、両方が 1 ページに収ま るように印刷しよう。1 ページに収めるには印刷プレビュー画面を見ながらグラフの位置を 調整すること。なお、グラフを選択している場合(タブにグラフツールが追加されている 場合)は、グラフのみしか印刷ができないので注意が必要である。

(演習)表3のような種類のデータを入力して図8にあるような折れ線グラフを作成し、 数値データの表とA4片面1枚にグラフとデータ両方が収まるように印刷しなさい。表には 罫線をつけ、グラフにはデータマーカーもつけること(マーカーがないとモノクロ印刷時 に系列の判別ができない)。

| 西暦   | 茨城県(人)          | 千葉県(人)    |
|------|-----------------|-----------|
| 1950 | 2,039,418       | 2,139,037 |
| 1960 | 2,047,024       | 2,306,010 |
| 1970 | $2,\!143,\!551$ | 3,366,624 |
| 1980 | $2,\!558,\!007$ | 4,735,424 |
| 1990 | 2,845,382       | 5,555,429 |
| 2000 | 2,985,676       | 5,926,285 |
| 2010 | 2,967,665       | 6,217,119 |

表 3. 茨城県と千葉県の人口の推移

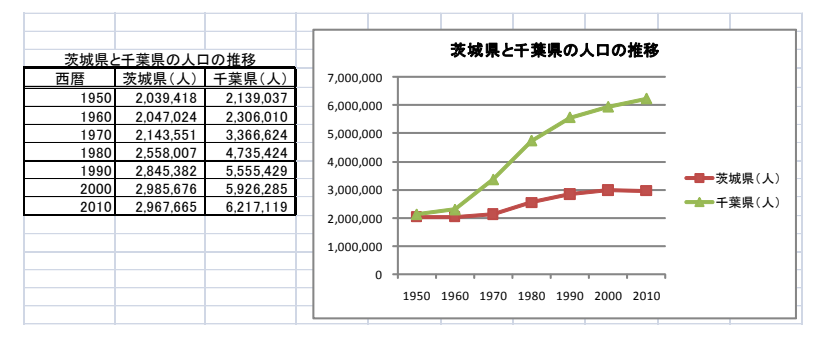

図 8. 茨城県と千葉県の人口の推移

# 本日のレポート課題

- 締切:木曜日組:5月15日(水)15:00;金曜日組:5月16日(木)15:00
- 提出先:春日エリア2階学務前レポートボックス
   (誤ったボックスに入れた場合は原則採点の対象としない)
- 内容・書式:
   次の1)、2)をそれぞれ行い、2)→1)→3)の順にステイプルで留め
- Microsoft Excel 2010 を用いて、下記(ア)、(イ)をそれぞれ1ページ/枚で片面A4モノクロ印刷せよ。ただし、どちらのデータも「ある程度以上の長さで、意味を持ち、かつ何らかの分析が可能」でなければならない。
  - (ア)自分の身の回りのデータ(例えば、最近読んだ本とそのページ数など)を入力した表とグラフを作成せよ。グラフには内容を的確に表現するタイトル、凡例などを記入し、目盛りの大きさ、プロットする記号などにも注意すること。ただし、データは必ずしも厳密でなくともよい。
  - (イ) インターネット上から表形式の数値データをダウンロードし、そのデータを加工 して表とグラフにまとめよ。出典、 URL も忘れずに記入すること。
- Microsoft Word 2010 を用いて、下記(ア)、(イ)を満たす文書を作成しなさい。演習 第2回でのレポート同様、Lab2013-1.docxを適宜書き換えて使用すること。
  - (ア) (1)-(ア)、(1)-(イ)それぞれについて、
    - どのようなデータを選んだか
    - そのデータを Excel でどう加工したか
    - そのデータからどのようなことが言えるか などをまとめなさい
  - (イ) レポートを作成する上で気がついた Excel の利点や問題点、および自分で調べた 機能などをまとめなさい
- 3) 第3回の演習中に終わらなかった場合は p.9 の出席確認課題を印刷したもの。演習中に 終わり、TAから OK が貰えた場合は不要